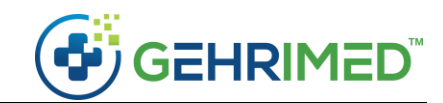

# Release Notes – Nov. 2019

## Issues Addressed

## **Issues Addressed**

- Scheduled visits on the Patient Census now sort correctly by date.
- When answering a Quality Measure with a nested response structure that has been previously answered for a patient, selection of a nested response will now auto-select the top-level response that was previously answered.

| Patient: JOLENE PATIENT<br>Facility: EXAMPLE FACILITY 1 SNF<br>Provider: Example Provider<br>Show Encounter Preview Print                                                                                                    | DOB: 01/15/1947 (72 yrs)<br>Encounter ID: 3071708 DOS: 10/28/2019                                                                                                    |                                                        |
|----------------------------------------------------------------------------------------------------|----------------------------------------------------------------------------------------------------|--------------------------------------------------------|
| Measure #47     Eigèle       Advance Care Plan     Eigèle       Measure #110     Eigèle       Preventive Care and Screening: Influenza Immunization     Eigèle       Measure #128     Eigèle       Preventive Care and Screening: Body Mass Index (BMI)     Screening and Follow-Up Plan       Measure #130     Eigèle       Documentation of Current Medications in the Medical Record     Measure #134       Measure #134     Eigèle       Preventive Care and Screening: Screening for Depression and Follow-Up Plan     Eigèle       Measure #154/155     Eigèle | Measure #154/155 / NQF #0101         Percentage of patients aged 65 years and older with a history of falls that had a risk assessment for falls completed within 12 months.         Patient screened for future fall risk; documentation of two or more falls in the past year or any fall with injury in the past year. [1100         Falls risk assessment documented [3288F]         Risk Assessment - Comprised of balance/gait AND one or more of the following: postural blood pressure, vision, home fall hazards, and documentation on whether medicators are a contributing factor or not to falls within the past 12 months.         Risk Assessment for falls not completed for medical reasons. [3288F 1P]         Documentation of medical reason(i) for not completing a risk assessment for falls (whether is not ambulatory, bed ridden, immobile, confined to rial; whetichair, independent in wheelchair, independent in wheelchair, or minimal help in wheelchair).         Falls risk assessment NOT completed, reason not otherwise specified. [3288F 6P]         Hospice services for patient provided any time during the measurement period. [G9718] | F]<br>Previous Responses: 3)<br>Previous Responses: 3) |
| Measure #181 Eigèle<br>Elder Maltreatment Screen and Follow-Up Plan<br>Measure #317 Eigèle<br>Preventive Care and Screening: Screening for High Blood<br>Pressure and Follow-Up Documented                                                                                                    | Plan of care documented (0518F) Pan of Care - Must include biance, strength, and gait training. Balance, Strength and Gait Training. Medical record must include documentation that balance, strength, and gait training/instructions were provided OR referral to an exercise program, which includes at least one of the three components: balance, strength or gait OR referral to physical therapy. Bai - A sudden, unintentional change in position causing an individual to land at a lower level, on an object, the floor, or the ground, other than as a consequence of sudden onset of paralysis, epileptic seture, or overwheiming external force. O Patient not ambulatory, bed ridden, immobile, confined to chair, wheelchair bound, dependent on helper pushing wheelchair, independent in wheelchair or minimal help in wheelchair. [0518F 1P] Cancel                                                                                                    | Previous Responses: 3                                  |

• GEHRIMED Quality Measures will not prompt for Telehealth CPT codes.

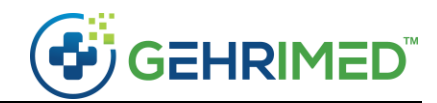

## Feature Enhancements

## PointClickCare Pushed Encounters

 ${\sf GEHRIMED}\ {\sf Users\ with\ an\ active\ PointClickCare\ API\ integration\ may\ view\ the\ status\ of\ a\ signed$ 

encounter's push to PointClickCare on the new PointClickCare tab:

| Patient:<br>Facility:<br>DOS: 10 | EXAMPLE PATIENT<br>WENDY'S TEST FACII<br>I/09/2019 | LITY      | DOB: <b>09/15,</b><br>Encounter IE<br>Visit: <b>10/09</b> / | /1968 (51 yr<br>): 3078618<br>2019: Scott | rs)<br>: Bennett (BP Check)          | Insurance:<br>Template: GPM Psych Template [GPM] |      | 🗢 Options 👻 🕻 | 0 Q 🗙 |
|----------------------------------|----------------------------------------------------|-----------|-------------------------------------------------------------|-------------------------------------------|--------------------------------------|--------------------------------------------------|------|---------------|-------|
| Document Delivery                | PointClickCare                                     | Print Qua | ality Measures                                              | <b>*</b>                                  | Clinical Summary -                   |                                                  |      |               |       |
| GPM Development                  |                                                    |           |                                                             | ¢                                         | <b>Provider</b><br>Example Clinician |                                                  | SENT | 5             | ¢     |
|                                  |                                                    |           |                                                             |                                           |                                      |                                                  |      |               |       |
|                                  |                                                    |           |                                                             |                                           |                                      |                                                  |      |               |       |
|                                  |                                                    |           |                                                             |                                           |                                      |                                                  |      |               |       |
|                                  |                                                    |           |                                                             | Signed                                    | at 10:35 AM on 10/09                 | /2019                                            |      |               | Close |

## Medical Director Activity Log

The Medical Director Activity Log now includes the activity types "Medical Oversight" and "Quality Activities":

| Medical Director Activity Log       |                                                                                                    |                     | 0 1  |
|-------------------------------------|----------------------------------------------------------------------------------------------------|---------------------|------|
| Group GPM Documentation Provider Ex | smple Administrator • Month Oct 2019 • Facility All Facilities • Total 4:00                                                                                                    |                     |      |
| Create Medical Director Activity    |                                                                                                    |                     | 0    |
| Facility                            | Select a Facility                                                                                                    |                     |      |
| Full Name                           | EXAMPLE ADMINISTRATOR                                                                                                    |                     |      |
| Date                                | 10/23/2019                                                                                                    |                     |      |
| Start Time                          | 11 • : 00 • AM •                                                                                                    |                     |      |
| Duration                            | 1:00                                                                                                    |                     |      |
| Activity                            | Select an Activity                                                                                                    |                     |      |
| Notes                               | Select an Activity           Clinical Supervision           Community Liaison and Public Education           Evaluation and Monitoring of Ancillary Services           Health Policy/Regulation           Liaison with Medical Staff           Medical Care Consultation           Medical Oversight           Other (please specify) |                     |      |
|                                     | Planning and Development Quality Activities                                                                                                    | ave and Add Another | Save |
|                                     | Quality Improvement<br>Resident Care Policies and Clinical Programs<br>Review Incident Reports<br>Staff Education, Training, Credentialing                                                                                                    |                     |      |

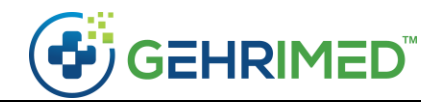

## Login Audit

GEHRIMED Administrators may now access a login audit for GEHRIMED users in their Companies and Groups.

1. Select **Manage Users** in the options menu as a company and group administrator to launch the Manage Users window:

|        |                 | User Name       | Last Name          | First<br>Name | Phone<br>Number             | User<br>Type | Security Level           | Status                               | Last Password<br>Change | Is Account<br>Suspended |
|--------|-----------------|-----------------|--------------------|---------------|-----------------------------|--------------|--------------------------|--------------------------------------|-------------------------|-------------------------|
|        |                 | eadministrator  | Administrator      | Example       | 123- <mark>4</mark> 56-7890 | Clinician    | Company<br>Administrator | Online (last login at 2:30 PM)       | 9/24/2018               | false                   |
| Edit O | ptions 🔻        | eadminstrator2  | Adminstrator       | Example       | 123-456-7890                | Clinician    | User                     | Last login 10/17/2019 at 9:23<br>AM  | 10/17/2019              | false                   |
| Edit O | ptions <b>*</b> | ecoder          | Coder              | Example       | 123-456-7890                | User         | User                     | Last login 09/10/2019 at 11:24<br>AM | 4/18/2019               | false                   |
| Edit O | ptions 🕶        | egadministrator | GroupAdministrator | Example       | 540-493-6194                | User         | Group Administrator      | Last login 10/17/2019 at 8:56<br>AM  | 7/9/2019                | false                   |
| Edit O | ptions •        | alprovider      | Provider           | Allison       | 123- <mark>4</mark> 56-7890 | Clinician    | User                     | Last login 10/11/2019 at 1:21<br>PM  | 10/11/2019              | false                   |
| Edit O | ptions 🕶        | eprovider       | Provider           | Example       | 123-456-7890                | Clinician    | User                     | Last login at 8:56 AM                | 8/20/2019               | false                   |
| Edit O | ptions •        | eprovider2      | Provider           | Ezra          | 123-456-7890                | Clinician    | User                     | Last login 10/03/2019 at 1:56<br>PM  | 9/4/2018                | false                   |
| Edit O | ptions <b>•</b> | eprovider3      | Provider           | Jane          | 123-456-7890                | Clinician    | User                     | Last login 09/10/2019 at 11:20<br>AM | 9/4/2018                | false                   |
|        |                 |                 |                    |               |                             | Per Page     | 10 🔻                     |                                      |                         | Total: 8                |

2. Open the Options drop-down for the user for which you want to view a Login Audit:

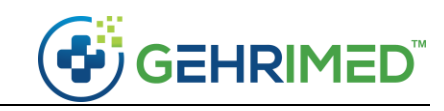

| ~    | Search               |                 |                    |               |                             | 11           |                          |                                      |                         |                         |
|------|----------------------|-----------------|--------------------|---------------|-----------------------------|--------------|--------------------------|--------------------------------------|-------------------------|-------------------------|
|      |                      | User Name       | Last Name          | First<br>Name | Phone<br>Number             | User<br>Type | Security Level           | Status                               | Last Password<br>Change | Is Account<br>Suspended |
|      |                      | eadministrator  | Administrator      | Example       | 123- <mark>4</mark> 56-7890 | Clinician    | Company<br>Administrator | Online (last login at 2:30 PM)       | 9/24/2018               | false                   |
| Edit | Options 🕶            | eadminstrator2  | Adminstrator       | Example       | 123-456-7890                | Clinician    | User                     | Last login 10/17/2019 at 9:23<br>AM  | 10/17/2019              | false                   |
| Edit | Options 🕶            | ecoder          | Coder              | Example       | 123-456-7890                | User         | User                     | Last login 09/10/2019 at 11:24<br>AM | 4/18/2019               | false                   |
| Edit | Options 🕶            | egadministrator | GroupAdministrator | Example       | 540-493-6194                | User         | Group Administrator      | Last login 10/17/2019 at 8:56<br>AM  | 7/9/2019                | false                   |
| Edit | Options 🕶            | alprovider      | Provider           | Allison       | 123- <mark>4</mark> 56-7890 | Clinician    | User                     | Last login 10/11/2019 at 1:21<br>PM  | 10/11/2019              | false                   |
| Edit | Options 🕶            | eprovider       | Provider           | Example       | 123-456-7890                | Clinician    | User                     | Last login at 8:56 AM                | 8/20/2019               | false                   |
| Edit | CDS<br>Porot por     | -uord           | Provider           | Ezra          | 123-456-7890                | Clinician    | User                     | Last login 10/03/2019 at 1:56<br>PM  | 9/4/2018                | false                   |
| Edit | Force pass           | sword reset     | Provider           | Jane          | 123-456-7890                | Clinician    | User                     | Last login 09/10/2019 at 11:20<br>AM | 9/4/2018                | false                   |
|      | Login Aud<br>Disable | lit 🖑           |                    |               |                             | Per Page     | 10 🔻                     |                                      |                         | Total: 8                |

3. Select Login Audit to display the audit for the user:

| Edit Users       | M Documentation •  |                 |                                             |                  |                     |                                               |                       |                              |                      |          | 0 ×      |
|------------------|--------------------|-----------------|---------------------------------------------|------------------|---------------------|-----------------------------------------------|-----------------------|------------------------------|----------------------|----------|----------|
| Q Search         |                    |                 |                                             |                  |                     |                                               |                       |                              |                      |          |          |
|                  |                    |                 |                                             |                  |                     |                                               |                       |                              |                      |          |          |
|                  | User Login / Lo    | gout Log for    | Example Provide                             | r : 171982       |                     |                                               |                       |                              |                      | false    |          |
| Edit Options *   | eac                |                 |                                             |                  |                     |                                               |                       |                              |                      | false    |          |
| Edit Options *   | DISCLAIMER: T      | ne displayed d  | ata consists of the r                       | ecorded login ar | d logout times. Pl  | ease note that 1. the                         | logout t              | imes presented only reflec   | t when the GEHRIMED  | false    |          |
| Edit Options *   | internet usage     | are not include | with the GEHRIMED<br>ed since the client co | ould not commu   | nicate with the clo | o record the user log<br>ud to record a logou | gout time<br>ut time. | e(s), and 2, cases that invo | ive any disconnected | talse    |          |
| Edit Options 7   | aip                |                 |                                             |                  |                     |                                               |                       |                              |                      | dalse.   |          |
| Edit Options *   | Start Dat          | 10/25           | 6/2019                                      |                  | End Date            | 10/25/2019                                    |                       | Search                       | Print                | faire    |          |
| Edit Options *   | epi Login / Logout |                 | •                                           | Date & Time      |                     |                                               | •                     | User IPAddress               |                      | false    |          |
|                  | Logout             |                 |                                             | 10/25/2019 4:50  | ):51 PM             |                                               |                       | 162.255.171.114              |                      | Status - | Total: 8 |
|                  | SignOn             |                 |                                             | 10/25/2019 4:50  | ):51 PM             |                                               |                       | 162.255.171.114              |                      |          |          |
|                  | Logout             |                 |                                             | 10/25/2019 4:50  | ):32 PM             |                                               |                       | 162.255.171.114              |                      |          |          |
|                  | SignOn             |                 |                                             | 10/25/2019 4:50  | ):32 PM             |                                               |                       | 162.255.171.114              |                      |          |          |
|                  |                    |                 |                                             |                  |                     |                                               |                       |                              | Close                |          |          |
|                  |                    |                 |                                             |                  |                     |                                               |                       |                              |                      |          |          |
|                  |                    |                 |                                             |                  |                     |                                               |                       |                              |                      |          |          |
|                  |                    |                 |                                             |                  |                     |                                               |                       |                              |                      |          |          |
| Show disabled us |                    |                 |                                             |                  |                     |                                               |                       |                              |                      |          |          |
|                  |                    |                 |                                             |                  |                     |                                               |                       |                              |                      |          |          |

4. By default, the current day is selected as the date range.

#### **Facesheets**

GEHRIMED now supports dedicated facesheet attachments on the patient record. A scanned document or image of the facility facesheet or a photo taken with an iPad or tablet device can be captured as a facesheet attachment. Depending on your organization's GEHRIMED implementation, Administrative

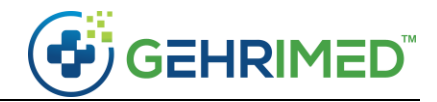

users may require facesheets be uploaded, and the GEHRIMED Facility can be set to require a facesheet for a patient. GEHRIMED Clinician's will upload facesheets in the patient details.

#### Managing a Patient's Facesheet(s)

Clinicians will access the Facesheet information from the patient details.

1. In the Patient details select the Upload Facesheet option from the patient card

| Select smoking status                                           | Patient<br>Facility<br>Insurance<br>Visited By<br>.ast Visited<br>DOB<br>Gender<br>Contact By<br>Status | JOLENE PATIENT<br>EXAMPLE FACILITY<br>Example Provider<br>10/08/2019<br>01/15/1947<br>F<br>Active | 1 SNF<br>C-CDA <del>v</del> | Floor<br>Room<br>Language<br>Ethnicity<br>Racce<br>Age<br>Patient ID<br>Effective Date<br>Upload Facesheet <b>()</b> | 72<br>2391078<br>07/16/2019<br>Edit Patient | Emergency Contact                                    | Problem List<br>+ H40.9<br>365.9<br>M54.5<br>847.2<br>Q24.5<br>746.85 | Medications Prescript<br>Glaucoma (increased e<br>Weight lifter's back<br>Coronary artery abnor | ons Allergies  ye pressure) mality | 09/17/2019<br>09/17/2019<br>09/17/2019 |         | 2 ×<br>0 4<br>0 4<br>0 4<br>0 4<br>0 4 |
|-----------------------------------------------------------------|----------------------------------------------------------------------------------------------------|---------------------------------------------------------------------------------------------------|-----------------------------|----------------------------------------------------------------------------------------------------|---------------------------------------------|------------------------------------------------------|-----------------------------------------------------------------------|-------------------------------------------------------------------------------------------------|------------------------------------|----------------------------------------|---------|----------------------------------------|
| Show List                                                       |                                                                                                    | Encounters (1                                                                                     | unsigned, 9                 | signed, 9 visits YTD)                                                                                                | -                                           |                                                      | E11.69                                                                | Type 2 diabetes mellite                                                                         | is with other specified            | 07/19/2019                             |         | 0                                      |
| Example Provider     DOS: 10/08/2019     EXAMPLE FACILITY 1 SNF | <b>*</b><br>#3071298                                                                                    | Example Provide<br>DOS: 09/17/2019<br>EXAMPLE FACILI                                              | r<br>) #3(<br>TY 1 SNF      | Example Provider<br>170068 DOS: 09/16/2019<br>99305 EXAMPLE FACILITY 1                                               | #3069848<br>SNF 99305                       | Example Provide<br>DOS: 09/15/2019<br>EXAMPLE FACILI | K86.9                                                                 | Disorder of pancreatic                                                                          | duct                               | 07/19/2019                             |         | 9<br>Q                                 |
| Created By: Example Pro                                         | vider                                                                                                   | Created By: Exan                                                                                  | nple Provider               | Created By: Example I                                                                                                | Provider                                    | Created By: Exam                                     | W59.22XA<br>E906.8                                                    | Struck by turtle, initial                                                                       | encounter                          | Unknown                                | 8       | 0<br>Q                                 |
| Encounter Discharge History II                                  |                                                                                                    | eRx Enrward                                                                                       |                             |                                                                                                    |                                             |                                                      |                                                                       |                                                                                                 |                                    |                                        | N       | /lanage                                |
|                                                                 | and an and a second                                                                                     |                                                                                                   |                             |                                                                                                    | Active Tria                                 | ge 🔻 🛛 Active Notes 💌                                | Quality Measures                                                      | Scheduled Visits                                                                                | Vitals Labs  Assessments           | Procedures                             | Attachr | ments 🔻                                |
| O Entered On                                                    |                                                                                                    | ¢ Current Fa                                                                                      | cility                      | ÷ 1                                                                                                    | ssue                                        | Disposition                                          |                                                                       | Provider                                                                                        | Entered By                         |                                        | 4       |                                        |
| No triage items found.                                          |                                                                                                    |                                                                                                   |                             |                                                                                                    |                                             |                                                      |                                                                       |                                                                                                 |                                    |                                        |         |                                        |
|                                                                 |                                                                                                    |                                                                                                   |                             |                                                                                                    |                                             |                                                      |                                                                       |                                                                                                 |                                    |                                        |         |                                        |
|                                                                 |                                                                                                    |                                                                                                   |                             |                                                                                                    |                                             |                                                      |                                                                       |                                                                                                 |                                    |                                        |         |                                        |
|                                                                 |                                                                                                    |                                                                                                   |                             |                                                                                                    |                                             |                                                      |                                                                       |                                                                                                 |                                    |                                        |         |                                        |
|                                                                 |                                                                                                    |                                                                                                   |                             |                                                                                                    |                                             |                                                      |                                                                       |                                                                                                 |                                    |                                        |         |                                        |
|                                                                 |                                                                                                    |                                                                                                   |                             |                                                                                                    |                                             |                                                      |                                                                       |                                                                                                 |                                    |                                        |         |                                        |

2. On the New Attachment for Facesheet window enter a description and attach the relevant file and description:

|                                                                                              |               |                  |                      |                                |                |         |                   | -             |   |        |
|----------------------------------------------------------------------------------------------|---------------|------------------|----------------------|--------------------------------|----------------|---------|-------------------|---------------|---|--------|
|                                                                                              |               |                  |                      |                                | (BASE)         |         |                   |               |   |        |
|                                                                                              |               |                  |                      |                                | (CINES) W      |         |                   |               |   |        |
| Select smoking status                                                                        | status /      | C-CDA*           | Upload Facesheet 0   |                                | Constant Co    |         |                   |               |   |        |
| Show List                                                                                    |               |                  | New Attachment for I | acesheet                       |                | 0       |                   |               |   |        |
| <ul> <li>Example Provider</li> <li>DOS: 10/08/2019</li> <li>EXAMPLE FACILITY 1 SP</li> </ul> |               |                  | Description          | An example <u>facesheet</u>    |                | 0       |                   |               |   |        |
| Created by Brample Pr                                                                        |               |                  |                      |                                | 1              |         |                   |               |   | 2      |
| Encountar Oscharge Hattan                                                                    | information a |                  | Attachment           | Choose File Example Facesheet. | t.png          |         |                   |               |   |        |
|                                                                                              |               |                  | AttachmentType 🔟     | Facesheet                      | Ŧ              | 5       | its - Vitais Labs | * Assessments |   | rits 🕋 |
| O Entered On                                                                                 |               | Current Facility |                      |                                |                | i er    |                   | Entered By    | ۲ |        |
| No triage items found.                                                                       |               |                  |                      |                                | ancel Add Atta | achment |                   |               |   |        |
|                                                                                              |               |                  |                      |                                |                |         |                   |               |   |        |
|                                                                                              |               |                  |                      |                                |                |         |                   |               |   |        |
|                                                                                              |               |                  |                      |                                |                |         |                   |               |   |        |
|                                                                                              |               |                  |                      |                                |                |         |                   |               |   |        |
|                                                                                              |               |                  |                      |                                |                |         |                   |               |   |        |

- 3. Select the Add Attachment option to upload the facesheet to the GEHRIMED Patient Record
- 4. Once the facesheet has been attached to the Patient, you may view the uploaded facesheet from the dropdown option, or by viewing the patient record's attachment:

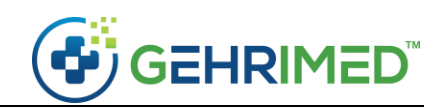

|         |                                                                                    | Patient<br>Facility                   | EXAMPLE PATIENT<br>TEST FACILITY                                            |                                  | Floor                                                                             |                             |                                          | Problem List         | Medications AI                      | ergies 🔻                               |                       |                         |               | 2 🗙           |
|---------|------------------------------------------------------------------------------------|---------------------------------------|-----------------------------------------------------------------------------|----------------------------------|-----------------------------------------------------------------------------------|-----------------------------|------------------------------------------|----------------------|-------------------------------------|----------------------------------------|-----------------------|-------------------------|---------------|---------------|
|         | La                                                                                 | Insurance<br>/isited By<br>st Visited | Example Clinician<br>07/31/2019                                             |                                  | Language<br>Ethnicity                                                             |                             |                                          | V95.40XD             | Accident involvir spacecraft, subse | ng spacecraft inju<br>equent encounter | ring occupant of<br>r | 07/31/2                 | 019           | <b>0</b><br>Q |
|         | •                                                                                  | DOB<br>Gender<br>ontact By            | 03/21/1946<br>F                                                             |                                  | Race<br>Age 73<br>Patient ID 238568                                               | 18                          |                                          | Y93.19<br>E002.9     | Water and water                     | craft                                  |                       | 07/31/2<br>Primary / Ad | 019<br>mit Dx | 0             |
| Sele    | ect smoking status                                                                 | v status                              | C-CDA-                                                                      | GEHRIMED Fa                      | icesheet 💌 Edit Patie                                                             | ent Emer                    | gency Contact                            | * 573.005A<br>835.00 | Hip dislocation,                    | eft 🚺                                  |                       | 07/31/2                 | 019           | <b>0</b><br>Q |
| Show    | / List                                                                             |                                       | Encounters (1 unsig                                                         | ne View Uplo                     | aded Facesheet                                                                    |                             |                                          | ★ 125.10<br>414.00   | CAD (coronary a                     | rtery disease)                         |                       | 07/31/2                 | 019           | <b>0</b><br>Q |
| ł       | Example Clinician<br>DOS: 07/31/2019<br>TEST FACILITY<br>Created By: Example Clini | #3066478<br>9930-<br>c                | Example Clinician<br>DOS: 07/30/2019<br>TEST FACILITY<br>Created By: Exampl | #3066468<br>99309<br>e Clinician | Example Clinician<br>DOS: 07/15/2019<br>TEST FACILITY<br>Created By: Example Clin | #3062978<br>99305<br>iician | Example<br>DOS: 0f<br>TEST FA<br>Created |                      |                                     |                                        |                       |                         |               |               |
| Encount | ter Discharge History In                                                           | formation                             | Forward                                                                     |                                  |                                                                                   | Active A                    |                                          | v Marcurat T         | Schadulad Write                     | Vitale Labe -                          | Accessments           | Brocedurer              | Ma            | anage         |
| 0       | Date Uploaded                                                                      |                                       | ¢                                                                           | File Name                        |                                                                                   | +                           | Attachment                               | Type                 | ¢                                   | Description                            |                       | \$                      | Austin        |               |
| ×       | 10/16/2019 2:40:00 PN                                                              | И                                     |                                                                             | Example Faceshe                  | eet.png                                                                           |                             | Facesheet                                |                      |                                     | Example Facesh                         | eet                   |                         | L De          | tails         |
|         |                                                                                    |                                       |                                                                             |                                  |                                                                                   |                             |                                          |                      |                                     |                                        |                       |                         |               |               |
|         |                                                                                    |                                       |                                                                             |                                  |                                                                                   |                             |                                          |                      |                                     |                                        |                       |                         |               |               |
|         |                                                                                    |                                       |                                                                             |                                  |                                                                                   |                             |                                          |                      |                                     |                                        |                       |                         |               |               |
|         |                                                                                    |                                       |                                                                             |                                  |                                                                                   |                             |                                          |                      |                                     |                                        |                       |                         |               |               |

**Note:** When selecting the **View Uploaded Facesheet** option the most recent facesheet attachment associated with the GEHRIMED patient record will be displayed.

**Required Facesheets** 

Depending on your GEHRIMED settings, you may be required to upload a facesheet for a patient.

If a facesheet is required GEHRIMED will display a warning icon on the patient details:

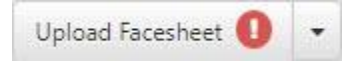

Additionally, you will be prompted to add it when accessing the patient record or launching a new encounter:

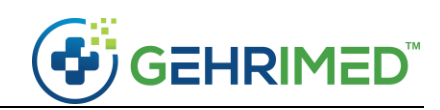

|                                                                |            |                    |                                      |                    |                              | Problem: List      | Medications<br>Glaucoma (inc<br>Weight lifter's | Prescription<br>treased eye<br>back | s Allergies •             |       | 09/1               | 72333 (C)<br>72333 (C) | 0 ×      |
|----------------------------------------------------------------|------------|--------------------|--------------------------------------|--------------------|------------------------------|--------------------|-------------------------------------------------|-------------------------------------|---------------------------|-------|--------------------|------------------------|----------|
| Select smoking status                                          |            | S-CDA <del>v</del> |                                      | - Edit Patient     |                              | (746:35            |                                                 |                                     |                           |       |                    |                        | Q        |
| Show List                                                      |            |                    |                                      |                    |                              | 511.59<br>(250.10) |                                                 |                                     |                           |       |                    |                        |          |
| Example Provider     DOS: 10/08/2019     EXAMPLE FACILITY 1 SI |            |                    |                                      |                    |                              |                    |                                                 |                                     |                           |       |                    |                        | <b>0</b> |
| Created by: brample Pr                                         |            |                    |                                      |                    |                              | E9053              |                                                 |                                     |                           |       |                    |                        | 0        |
| Encounter Oucharge Hattan                                      | Patient Al | erts               |                                      |                    |                              |                    |                                                 |                                     | (                         | 0     |                    |                        |          |
| O Entered On                                                   | <br>*      | Alert              |                                      |                    |                              |                    | Start<br>Date                                   | End<br>Date                         | Created By                | ¢     | ents Prosedu<br>By | es Attacr              | ¢        |
| No triage items found.                                         | Bex        | Your pr<br>Blurred | actice has requested<br>Or Illegible | a new facesheet fo | or this patient for the foll | owing reason:      | 10/18/2019                                      | Unknow                              | n Example<br>Administrate | or    |                    |                        |          |
|                                                                | Add No     | te                 |                                      |                    |                              |                    |                                                 |                                     |                           | Close |                    |                        |          |
|                                                                |            |                    |                                      |                    |                              |                    |                                                 |                                     |                           |       |                    |                        |          |
|                                                                |            |                    |                                      |                    |                              |                    |                                                 |                                     |                           |       |                    |                        |          |
|                                                                |            |                    |                                      |                    |                              |                    |                                                 |                                     |                           |       |                    |                        |          |
|                                                                |            |                    |                                      |                    |                              |                    |                                                 |                                     |                           |       |                    |                        |          |

Prompting Facesheets for a Facility

GEHRIMED Administrator Users may configure GEHRIMED facilities to prompt their clinical users for a facesheet by default.

To enable this prompting, select **Prompt for facesheets** option on the Edit Facility details:

| Edit Facility        |                  |                       |                                |         |                       | 2 🛛  |
|----------------------|------------------|-----------------------|--------------------------------|---------|-----------------------|------|
| Facility Information | Facility Contact | Delivery Information  | Additional Delivery Contact(s) |         |                       |      |
| Facility M           | Name EXA         | MPLE FACILITY 1 SN    | F                              | Phone   | 828-123-4567          |      |
| CPT Restric          | ctions Ski       | lled or Nursing Facil | ty 🔻                           | Address | 1234 NOTREAL ST       |      |
| Exterr               | nal ID           |                       |                                |         |                       |      |
|                      | NPI              |                       |                                | City    | ASHEVILLE             |      |
| POS                  | Code Ski         | lled Nursing Facility | (31) 🔻                         | State   | NC                    |      |
| Time                 | Zone No          | t set                 | v                              | Zip     | 28808                 |      |
|                      | 🔲 Re             | equires Co-Signature  |                                |         | Prompt for Facesheets |      |
|                      |                  |                       |                                |         |                       |      |
|                      |                  |                       |                                |         |                       |      |
|                      |                  |                       |                                |         |                       |      |
|                      |                  |                       |                                |         |                       |      |
| Date entered: 08/2   | 21/2018 3:33:00  | PM                    |                                |         | Close                 | Save |

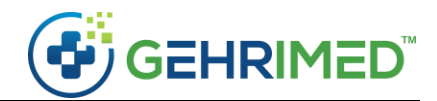

**Note:** When enabled for a facility in GEHRIMED, prompting will be enabled for all patients seen at the facility who do not have a facesheet captured. This includes existing... patients in GEHRIMED previously associated with another facility, even if they have a preexisting facesheet attachment.

#### Managing a Facility's Facesheets

GEHRIMED Administrators may manage the Facesheets for all patients associated with a GEHRIMED Facility by selecting **Mange Facesheets** in the Options menu.

On the Manage Facesheets window search for the facility for which you want to display patients:

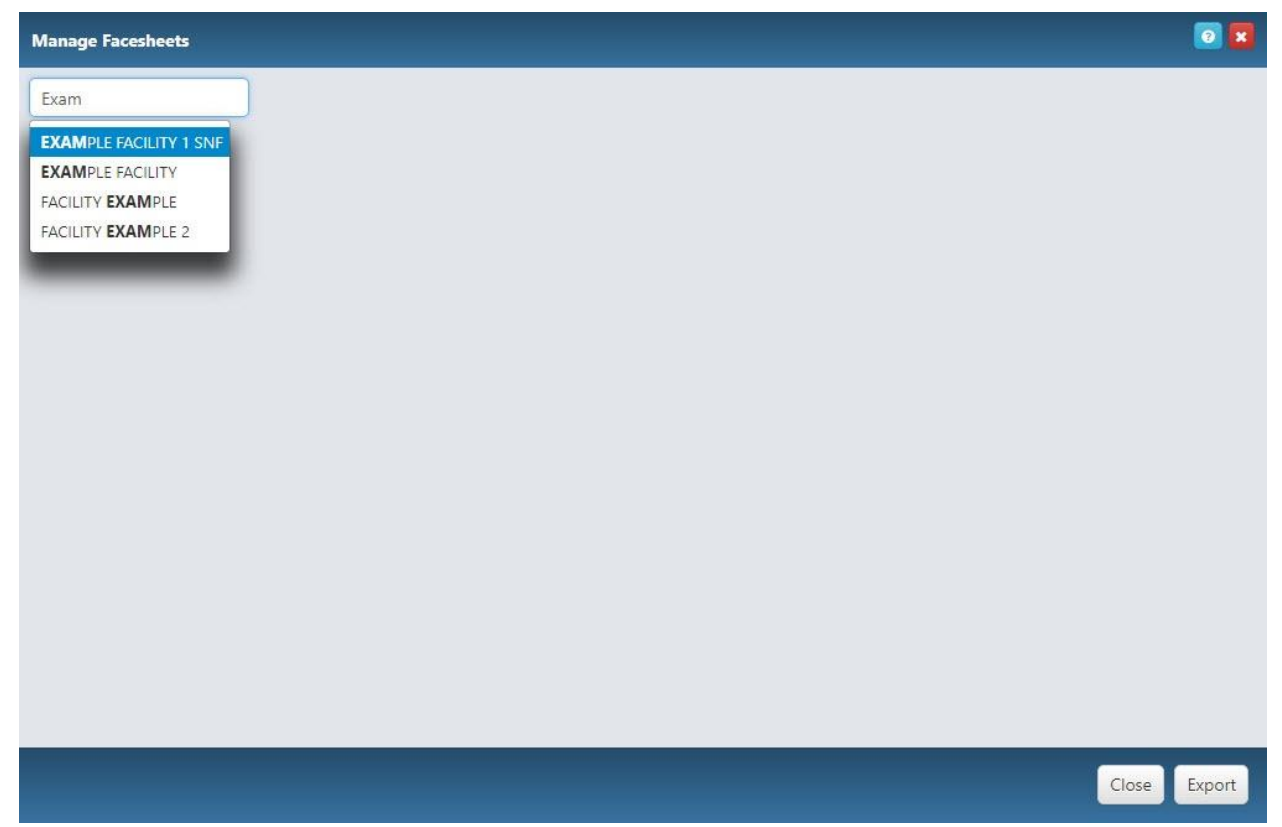

Once you have selected a facility all active patients are displayed:

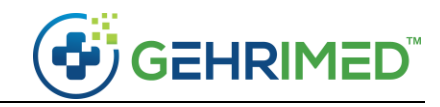

Manage Facesheets for facility EXAMPLE FACILITY 1 SNF

| atient Name    | Patient DOB | Last Seen DOS | Status               | Uploaded By           | Upload Date             |   |   |   |    |
|----------------|-------------|---------------|----------------------|-----------------------|-------------------------|---|---|---|----|
| XAMPLE PATIENT | 6/21/1946   | 9/30/2019     | Facesheet Missing    |                       |                         | ۵ | ۲ | 0 | .8 |
| ATIENT EXAMPLE | 9/5/1946    | 10/7/2019     | Current              | Example Administrator | 10/18/2019, 9:58:00 AM  | 4 | ۲ | 0 |    |
| IM PATIENT     | 4/5/1946    | 10/7/2019     | Current              | Example Administrator | 10/18/2019, 9:58:00 AM  | ۵ | ۲ | 0 |    |
| ANE PATIENT    | 9/7/1946    | 10/7/2019     | Missing Pages        |                       |                         | • | ۲ | 0 |    |
| ARY LOUISE     | 8/17/1947   |               | Facesheet Missing    |                       |                         | ۵ | ۲ | 0 | 4  |
| MS TESTPATIENT | 3/18/1947   | 6/18/2019     | Facesheet Missing    |                       |                         | ۵ | ۲ | 0 |    |
| HRISTY TEST    | 9/13/1976   |               | Not Applicable       |                       |                         | ۵ | ۲ | 0 |    |
| ON SMITH       | 7/4/1950    | 9/8/2019      | Not Applicable       |                       |                         | 0 | ۲ | 0 |    |
| ENNY PATIENT   | 4/1/1947    | 9/30/2019     | Not Applicable       |                       |                         | ۵ | ۲ | 0 |    |
| DLENE PATIENT  | 1/15/1947   | 10/8/2019     | Blurred Or Illegible | Example Provider      | 10/16/2019, 11:29:00 AM | 0 | ۲ | 0 |    |
| OSIE PATIENT   | 7/19/1947   | 9/23/2019     | Current              | Example Administrator | 10/18/2019, 9:56:00 AM  | ۵ | ۲ | 0 |    |
| ACKSON PATIENT | 8/28/1947   | 9/30/2019     | Current              | Example Administrator | 10/18/2019, 9:56:00 AM  | ۵ | ۲ | 0 |    |
| ERRY PATIENT   | 2/5/1947    | 9/30/2019     | Current              | Example Administrator | 10/18/2019, 9:54:00 AM  | ۵ | ۲ | 0 |    |
| NE SMITH       | 4/17/1947   | 9/24/2019     | Not Applicable       |                       |                         | 4 | ۲ | 0 |    |

**Note:** You may sort the table columns by clicking the column header.

#### Searching the Facility's Facesheets

Use the search boxes at the top of each column to perform a search for records by that column:

| Manage Facesheets for facility EXAMPLE FACILITY 1 SNF |             |               |                   |             |                |   |     |      |  |  |
|-------------------------------------------------------|-------------|---------------|-------------------|-------------|----------------|---|-----|------|--|--|
| EXAMPLE FACILITY 1 SN<br>Records per Page 20          | F           |               |                   |             |                |   |     |      |  |  |
| Patient Name                                          | Patient DOB | Last Seen DOS | Status            | Uploaded By | Upload Date    |   |     |      |  |  |
| EXAMPLE PATIENT                                       | 6/21/1946   | 9/30/2019     | Facesheet Missing |             |                | 4 | • 0 |      |  |  |
|                                                       |             |               |                   |             | A A.A.A.A.A.A. |   |     | A .A |  |  |

To perform a search, enter text in the search box appropriate to the data you want to display:

Close Export

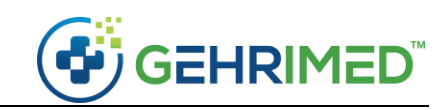

| Manage Facesheets for facility EXAMPLE FACILITY 1 SNF                                         |             |               |                   |             |             |   |       |   |       |
|-----------------------------------------------------------------------------------------------|-------------|---------------|-------------------|-------------|-------------|---|-------|---|-------|
| EXAMPLE FACILITY 1 SNF                                                                        |             |               |                   |             |             |   |       |   |       |
| Records per Page 20 v                                                                         |             |               |                   |             |             |   |       |   |       |
| Patient Name                                                                                  | Patient DOB | Last Seen DOS | Status            | Uploaded By | Upload Date |   |       |   |       |
|                                                                                               |             |               | Missing           | JL          |             |   |       |   |       |
| EXAMPLE PATIENT                                                                               | 6/21/1946   | 9/30/2019     | Facesheet Missing |             |             | 4 | ۲     | 0 |       |
| JANE PATIENT                                                                                  | 9/7/1946    | 10/7/2019     | Missing Pages     |             |             | 4 | ۲     | 0 |       |
| MARY LOUISE TESTPATIENT                                                                       | 8/17/1947   |               | Facesheet Missing |             |             | 4 | ۲     | 0 |       |
| JIMS TESTPATIENT                                                                              | 3/18/1947   | 6/18/2019     | Facesheet Missing |             |             | 4 | ۲     | 0 |       |
|                                                                                               |             |               |                   |             |             |   |       |   |       |
|                                                                                               |             |               |                   |             |             |   | Close | Ð | kport |
| Uploading a Facesheet<br>Select the icon associated with a patient to upload a new facesheet. |             |               |                   |             |             |   |       |   |       |
| /iew the Most Current Facesheet                                                               |             |               |                   |             |             |   |       |   |       |

Select the icon associated with a patient to view the most recent uploaded facesheet

#### Not Applicable

If a patient does not need a facesheet, select the icon to mark the status "Not Applicable"

#### Requesting a New Facesheet

Select the icon associated with a patient to request a new facesheet from providers. Upon selection you are asked to choose a reason for prompting:

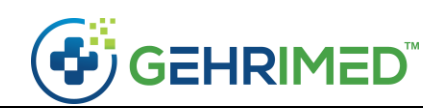

| Manage Facesheets for facilit                   |             |                         |                              |             |             |   |   |     |   |
|-------------------------------------------------|-------------|-------------------------|------------------------------|-------------|-------------|---|---|-----|---|
| EXAMPLE FACILITY 1 SNF<br>Records per Page 20 + |             |                         |                              |             |             |   |   |     |   |
| Patient Name                                    | Patient DOB | Last Seen DOS           | Status                       | Uploaded By | Upload Date |   |   |     |   |
| EXAMPLE PATIENT                                 |             |                         |                              |             |             | 0 |   |     | 4 |
| PATIENT EXAMPLE                                 |             | [                       |                              |             |             | 4 | ۲ |     | * |
| JIM PATIENT                                     |             | Create Pacesneet Prompt |                              |             |             | 0 | ۲ |     | * |
| ANE PARTERY                                     |             | FacesheetStatus Se      | elect a Reason for Prompting | •           |             |   |   |     | 4 |
| MARY LOUISE TESTPATIENT                         |             | BI                      | urred Or Illegible           | Ical Sava   |             | 4 |   |     | A |
| UMS TESTPATIENT                                 |             | Fa                      | icesheet Missing             | Save        |             | ۵ |   |     |   |
| CHRISTY TEST                                    |             | 0                       | ther                         |             |             | 4 |   |     |   |
| JON SMITH                                       |             |                         |                              |             |             | ۵ |   |     | 4 |
| JENNY PATIENT                                   |             |                         |                              |             |             | ۵ |   |     | 4 |
| IGHENE PATIENT                                  |             |                         |                              |             |             | 4 | ۲ |     | 4 |
|                                                 |             |                         |                              |             |             |   |   | 3 ( |   |

Once the reason for prompting has been selected for a patient the provider will be prompted to upload a Facesheet when accessing the patient's details, or when accessing an encounter for the patient:

| Select smoking status         | Patient<br>Facility<br>Insurance<br>Visited By<br>Last Vised<br>By<br>Gender<br>Contact By<br>Status |                    | DA <del>v</del>      | Floor<br>Room<br>Language<br>Ethnicity<br>Race<br>Age<br>Patient ID<br>Effective Date |                                    | Problem List<br>(* 1703.00<br>(294.20)<br>(294.20)<br>(294.2 | Mec<br>Dem<br>Influ<br>Heat | entia with<br>rentia with<br>renza vaccii<br>rt failure, le | Prescriptions<br>out behavior<br>nation admir<br>ft, with LVEP | Allergies  al. disturbance histered at cur <=30% | rent visit |                | 9.1/2019 (<br>9.1/2019 (<br>9.1/2019 ( |        |
|-------------------------------|----------------------------------------------------------------------------------------------------|--------------------|----------------------|---------------------------------------------------------------------------------------|------------------------------------|----------------------------------------------------------------------------------------------------|-----------------------------|-------------------------------------------------------------|----------------------------------------------------------------|--------------------------------------------------|------------|----------------|----------------------------------------|--------|
| Show List<br>Example Provider |                                                                                                    | Encounters (2 unsi | gned, 8 si           | gned, 7 visits YTD)                                                                   |                                    |                                                                                                    |                             |                                                             |                                                                |                                                  | 0 ×        |                |                                        |        |
| Created By: Example Pr        |                                                                                                    |                    | Alert                |                                                                                       |                                    |                                                                                                    | ¢ S                         | itart ¢<br>Date                                             | End<br>Date \$                                                 | Created By                                       | ¢          |                |                                        |        |
| Encourter Discharge Hutton    | Marian -                                                                                             | BEX                | Your pra<br>Incorrec | ictice has requested a new f<br>t Facesheet                                           | facesheet for this patient for the | following reason:                                                                                                    | 1                           | 0/23/2019                                                   | Unknown                                                        | Example<br>Administrat                           | or         |                |                                        |        |
| G Entered On                  |                                                                                                    | Add Note           |                      |                                                                                       |                                    |                                                                                                    |                             |                                                             |                                                                |                                                  | Close      | ents Procedure | s Attach                               | e ente |
| 0 04/17/2019 8:34:27          |                                                                                                    |                    |                      |                                                                                       |                                    |                                                                                                    |                             |                                                             |                                                                |                                                  |            |                |                                        | *      |
| O 04/17/2019 8:32:28          |                                                                                                    |                    |                      |                                                                                       |                                    |                                                                                                    |                             |                                                             |                                                                |                                                  |            |                |                                        | *      |
|                               |                                                                                                    |                    |                      |                                                                                       |                                    |                                                                                                    |                             |                                                             |                                                                |                                                  |            |                |                                        |        |

The prompt will appear every time the patient details or an encounter for the patient is launched until a facesheet is added.

#### Exporting the Filtered Patient List

You can export the displayed Patient List from the Manage Facesheets window by selecting the **Export** button. You will save an excel file to your device that displays all columns from the Manage Facesheets window:

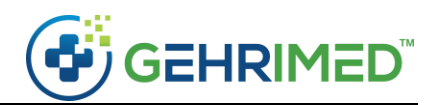

| Patient DOB | Last Seen DOS                                                                                                    | PatientID                                                                                                    | Facility Name                                                                                                    | Status                                                                                                    | Upload Date                                                                                                    | Uploaded By                                                                                                    |                                                                                                    |                                                                                                    |                                                                                                    |
|-------------|----------------------------------------------------------------------------------------------------|----------------------------------------------------------------------------------------------------|----------------------------------------------------------------------------------------------------|----------------------------------------------------------------------------------------------------|----------------------------------------------------------------------------------------------------|----------------------------------------------------------------------------------------------------|----------------------------------------------------------------------------------------------------|----------------------------------------------------------------------------------------------------|----------------------------------------------------------------------------------------------------|
| 6/21/1946   | 9/30/2019                                                                                                    | 2386578                                                                                                    | EXAMPLE FACILITY 1 SNF                                                                                                    | Facesheet Missing                                                                                                    |                                                                                                    |                                                                                                    |                                                                                                    |                                                                                                    |                                                                                                    |
| 9/5/1946    | 10/7/2019                                                                                                    | 2386788                                                                                                    | EXAMPLE FACILITY 1 SNF                                                                                                    | Incorrect Facesheet                                                                                                    | Fri Oct 18 2019 09:58:00<br>GMT-0400 (Eastern<br>Daylight Time)                                                                                                    | Example<br>Administrator                                                                                                    |                                                                                                    |                                                                                                    |                                                                                                    |
| 4/5/1946    | 10/7/2019                                                                                                    | 2386798                                                                                                    | EXAMPLE FACILITY 1 SNF                                                                                                    | Current                                                                                                    | Fri Oct 18 2019 09:58:00<br>GMT-0400 (Eastern<br>Daylight Time)                                                                                                    | Example<br>Administrator                                                                                                    |                                                                                                    |                                                                                                    |                                                                                                    |
| 9/7/1946    | 10/7/2019                                                                                                    | 2386848                                                                                                    | EXAMPLE FACILITY 1 SNF                                                                                                    | Missing Pages                                                                                                    |                                                                                                    |                                                                                                    |                                                                                                    |                                                                                                    |                                                                                                    |
| 8/17/1947   |                                                                                                    | 2390788                                                                                                    | EXAMPLE FACILITY 1 SNF                                                                                                    | Facesheet Missing                                                                                                    |                                                                                                    |                                                                                                    |                                                                                                    |                                                                                                    |                                                                                                    |
| 3/18/1947   | 6/18/2019                                                                                                    | 2390828                                                                                                    | EXAMPLE FACILITY 1 SNF                                                                                                    | Facesheet Missing                                                                                                    |                                                                                                    |                                                                                                    |                                                                                                    |                                                                                                    |                                                                                                    |
| 9/13/1976   |                                                                                                    | 2390858                                                                                                    | EXAMPLE FACILITY 1 SNF                                                                                                    | Not Applicable                                                                                                    |                                                                                                    |                                                                                                    |                                                                                                    |                                                                                                    |                                                                                                    |
| 7/4/1950    | 9/8/2019                                                                                                    | 2391018                                                                                                    | EXAMPLE FACILITY 1 SNF                                                                                                    | Not Applicable                                                                                                    |                                                                                                    |                                                                                                    |                                                                                                    |                                                                                                    |                                                                                                    |
| 4/1/1947    | 9/30/2019                                                                                                    | 2391038                                                                                                    | EXAMPLE FACILITY 1 SNF                                                                                                    | Not Applicable                                                                                                    |                                                                                                    |                                                                                                    |                                                                                                    |                                                                                                    |                                                                                                    |
| 1/15/1947   | 10/8/2019                                                                                                    | 2391078                                                                                                    | EXAMPLE FACILITY 1 SNF                                                                                                    | Current                                                                                                    | Tue Oct 22 2019 08:59:00<br>GMT-0400 (Eastern<br>Daylight Time)                                                                                                    | Example<br>Provider                                                                                                    |                                                                                                    |                                                                                                    |                                                                                                    |
| 7/19/1947   | 9/23/2019                                                                                                    | 2391938                                                                                                    | EXAMPLE FACILITY 1 SNF                                                                                                    | Current                                                                                                    | Fri Oct 18 2019 09:56:00<br>GMT-0400 (Eastern<br>Daylight Time)                                                                                                    | Example<br>Administrator                                                                                                    |                                                                                                    |                                                                                                    |                                                                                                    |
| 8/28/1947   | 9/30/2019                                                                                                    | 2393918                                                                                                    | EXAMPLE FACILITY 1 SNF                                                                                                    | Current                                                                                                    | Fri Oct 18 2019 09:56:00<br>GMT-0400 (Eastern                                                                                                    | Example<br>Administrator                                                                                                    |                                                                                                    |                                                                                                    |                                                                                                    |
|             | Patient DOB<br>6/21/1946<br>9/5/1946<br>4/5/1946<br>8/17/1947<br>3/18/1947<br>3/18/1947<br>1/15/1947<br>7/19/1947<br>7/19/1947<br>8/28/1947 | B         Last Seen DOS           6/21/1946         9/30/2019           9/5/1946         10/7/2019           4/5/1946         10/7/2019           9/7/1946         10/7/2019           9/7/1946         10/7/2019           8/17/1947         10/7/2019           3/18/1947         6/18/2019           9/3/1576         9/8/2019           7/19/1947         10/8/2019           7/19/1947         9/30/2019           7/19/1947         9/23/2019           8/28/1947         9/30/2019 | B         C         D           Patient DO8         Last Seen DOS         PatientID           6/21/1946         9/30/2019         2386578           9/5/1946         10/7/2019         2386578           4/5/1946         10/7/2019         2386788           9/7/1946         10/7/2019         2386648           8/17/1947         10/7/2019         2386648           9/7/1946         10/7/2019         2386648           8/17/1947         6/18/2019         2390788           3/18/1947         6/18/2019         2390828           9/13/1975         9/8/2019         2390188           1/15/1947         10/8/2019         2391018           1/15/1947         9/23/2019         2391078           7/19/1947         9/23/2019         2391078           8/28/1947         9/30/2019         2391938 | B         C         D         Facility Name           Patient DOB         Last Seen DOS         PatientiD         Facility Name           6/21/1946         9/30/2019         2386736         EXAMPLE FACILITY 1 SNF           9/5/1946         10/7/2019         2386738         EXAMPLE FACILITY 1 SNF           4/5/1946         10/7/2019         2386738         EXAMPLE FACILITY 1 SNF           9/7/1946         10/7/2019         2386788         EXAMPLE FACILITY 1 SNF           9/7/1946         10/7/2019         2386788         EXAMPLE FACILITY 1 SNF           3/18/1947         6/18/2019         2390788         EXAMPLE FACILITY 1 SNF           3/18/1947         6/18/2019         2390828         EXAMPLE FACILITY 1 SNF           3/18/1947         6/18/2019         2390828         EXAMPLE FACILITY 1 SNF           3/18/1947         6/18/2019         2390828         EXAMPLE FACILITY 1 SNF           3/18/1947         9/30/2019         239108         EXAMPLE FACILITY 1 SNF           3/15/1947         10/8/2019         2391078         EXAMPLE FACILITY 1 SNF           7/19/1947         9/23/2019         239138         EXAMPLE FACILITY 1 SNF           8/28/1947         9/30/2019         239138         EXAMPLE FACILITY 1 SNF | Batient DOS         Last Seen DOS         Patient DO         Facility Name         Status           6/21/1946         9/30/2019         2386738         EXAMPLE FACILITY 1 SNF         Facesheet Missing           9/5/1946         10/7/2019         2386798         EXAMPLE FACILITY 1 SNF         Incorrect Facesheet           4/5/1946         10/7/2019         2386798         EXAMPLE FACILITY 1 SNF         Current           9/7/1946         10/7/2019         2386788         EXAMPLE FACILITY 1 SNF         Missing Pages           8/17/1947         2390788         EXAMPLE FACILITY 1 SNF         Facesheet Missing           3/18/1947         6/18/2019         2390828         EXAMPLE FACILITY 1 SNF         Facesheet Missing           3/18/1947         6/18/2019         2390858         EXAMPLE FACILITY 1 SNF         Facesheet Missing           3/18/1947         6/18/2019         2390858         EXAMPLE FACILITY 1 SNF         Not Applicable           7/19/1947         9/30/2019         2391038         EXAMPLE FACILITY 1 SNF         Not Applicable           1/15/1947         10/8/2019         2391078         EXAMPLE FACILITY 1 SNF         Current           7/19/1947         9/23/2019         2391038         EXAMPLE FACILITY 1 SNF         Current           8/28/1947 <td< td=""><td>3         C         Patient DOS         Patient DOS<!--</td--><td>B         C         D         Facility Name         Status         Upload Date         Uploaded By           6/21/1946         9/30/2019         2386578         EXAMPLE FACILITY 1 SNF         Facesheet Missing         Fri Oct 18 2019 09-58:00         Example           9/5/1946         10/7/2019         2386578         EXAMPLE FACILITY 1 SNF         Facesheet Missing         Fri Oct 18 2019 09-58:00         Example           4/5/1946         10/7/2019         238678         EXAMPLE FACILITY 1 SNF         Current         Fri Oct 18 2019 09-58:00         Example           4/5/1946         10/7/2019         238678         EXAMPLE FACILITY 1 SNF         Current         Fri Oct 18 2019 09-58:00         Example           9/7/1946         10/7/2019         238678         EXAMPLE FACILITY 1 SNF         Missing Pages         Example           8/17/1947         10/7/2019         238678         EXAMPLE FACILITY 1 SNF         Facesheet Missing         Example           3/18/1947         6/18/2019         2390788         EXAMPLE FACILITY 1 SNF         Facesheet Missing         Example           9/13/1576         2390788         EXAMPLE FACILITY 1 SNF         Facesheet Missing         Example           1/15/1947         10/8/2019         2391038         EXAMPLE FACILITY 1 SNF         Facesheet Missing</td><td>B         C         D         Facility Name         Status         Upload Date         Uploaded By           6/21/1946         9/30/2019         2386578         EXAMPLE FACILITY 1 SNF         Facesheet Missing         Fri Oct 18 2019 09:58:00         Example           9/5/1946         10/7/2019         2386578         EXAMPLE FACILITY 1 SNF         Facesheet Missing         Fri Oct 18 2019 09:58:00         Example           4/5/1946         10/7/2019         238678         EXAMPLE FACILITY 1 SNF         Current         Fri Oct 18 2019 09:58:00         Example           4/5/1946         10/7/2019         238678         EXAMPLE FACILITY 1 SNF         Current         Fri Oct 18 2019 09:58:00         Example           9/7/1946         10/7/2019         238678         EXAMPLE FACILITY 1 SNF         Missing Pages         Example           8/17/1947         10/7/2019         238678         EXAMPLE FACILITY 1 SNF         Facesheet Missing         Imministrator           9/18/1947         6/18/2019         2390788         EXAMPLE FACILITY 1 SNF         Facesheet Missing         Imministrator           9/18/1947         6/18/2019         2390628         EXAMPLE FACILITY 1 SNF         Facesheet Missing         Imministrator           9/13/1957         23900585         EXAMPLE FACILITY 1 SNF         Fac</td><td>B         C         D         Facility Name         Status         Upload Date         Uploaded By         Example           6/21/1946         9/30/2019         2386578         EXAMPLE FACILITY 1 SNF         Facesheet Missing         Fri Oct 18 2019 09:58:00         Example         Administrator         Image: Control of Control of Control Control of Control of Control of Co</td></td></td<> | 3         C         Patient DOS         Patient DOS </td <td>B         C         D         Facility Name         Status         Upload Date         Uploaded By           6/21/1946         9/30/2019         2386578         EXAMPLE FACILITY 1 SNF         Facesheet Missing         Fri Oct 18 2019 09-58:00         Example           9/5/1946         10/7/2019         2386578         EXAMPLE FACILITY 1 SNF         Facesheet Missing         Fri Oct 18 2019 09-58:00         Example           4/5/1946         10/7/2019         238678         EXAMPLE FACILITY 1 SNF         Current         Fri Oct 18 2019 09-58:00         Example           4/5/1946         10/7/2019         238678         EXAMPLE FACILITY 1 SNF         Current         Fri Oct 18 2019 09-58:00         Example           9/7/1946         10/7/2019         238678         EXAMPLE FACILITY 1 SNF         Missing Pages         Example           8/17/1947         10/7/2019         238678         EXAMPLE FACILITY 1 SNF         Facesheet Missing         Example           3/18/1947         6/18/2019         2390788         EXAMPLE FACILITY 1 SNF         Facesheet Missing         Example           9/13/1576         2390788         EXAMPLE FACILITY 1 SNF         Facesheet Missing         Example           1/15/1947         10/8/2019         2391038         EXAMPLE FACILITY 1 SNF         Facesheet Missing</td> <td>B         C         D         Facility Name         Status         Upload Date         Uploaded By           6/21/1946         9/30/2019         2386578         EXAMPLE FACILITY 1 SNF         Facesheet Missing         Fri Oct 18 2019 09:58:00         Example           9/5/1946         10/7/2019         2386578         EXAMPLE FACILITY 1 SNF         Facesheet Missing         Fri Oct 18 2019 09:58:00         Example           4/5/1946         10/7/2019         238678         EXAMPLE FACILITY 1 SNF         Current         Fri Oct 18 2019 09:58:00         Example           4/5/1946         10/7/2019         238678         EXAMPLE FACILITY 1 SNF         Current         Fri Oct 18 2019 09:58:00         Example           9/7/1946         10/7/2019         238678         EXAMPLE FACILITY 1 SNF         Missing Pages         Example           8/17/1947         10/7/2019         238678         EXAMPLE FACILITY 1 SNF         Facesheet Missing         Imministrator           9/18/1947         6/18/2019         2390788         EXAMPLE FACILITY 1 SNF         Facesheet Missing         Imministrator           9/18/1947         6/18/2019         2390628         EXAMPLE FACILITY 1 SNF         Facesheet Missing         Imministrator           9/13/1957         23900585         EXAMPLE FACILITY 1 SNF         Fac</td> <td>B         C         D         Facility Name         Status         Upload Date         Uploaded By         Example           6/21/1946         9/30/2019         2386578         EXAMPLE FACILITY 1 SNF         Facesheet Missing         Fri Oct 18 2019 09:58:00         Example         Administrator         Image: Control of Control of Control Control of Control of Control of Co</td> | B         C         D         Facility Name         Status         Upload Date         Uploaded By           6/21/1946         9/30/2019         2386578         EXAMPLE FACILITY 1 SNF         Facesheet Missing         Fri Oct 18 2019 09-58:00         Example           9/5/1946         10/7/2019         2386578         EXAMPLE FACILITY 1 SNF         Facesheet Missing         Fri Oct 18 2019 09-58:00         Example           4/5/1946         10/7/2019         238678         EXAMPLE FACILITY 1 SNF         Current         Fri Oct 18 2019 09-58:00         Example           4/5/1946         10/7/2019         238678         EXAMPLE FACILITY 1 SNF         Current         Fri Oct 18 2019 09-58:00         Example           9/7/1946         10/7/2019         238678         EXAMPLE FACILITY 1 SNF         Missing Pages         Example           8/17/1947         10/7/2019         238678         EXAMPLE FACILITY 1 SNF         Facesheet Missing         Example           3/18/1947         6/18/2019         2390788         EXAMPLE FACILITY 1 SNF         Facesheet Missing         Example           9/13/1576         2390788         EXAMPLE FACILITY 1 SNF         Facesheet Missing         Example           1/15/1947         10/8/2019         2391038         EXAMPLE FACILITY 1 SNF         Facesheet Missing | B         C         D         Facility Name         Status         Upload Date         Uploaded By           6/21/1946         9/30/2019         2386578         EXAMPLE FACILITY 1 SNF         Facesheet Missing         Fri Oct 18 2019 09:58:00         Example           9/5/1946         10/7/2019         2386578         EXAMPLE FACILITY 1 SNF         Facesheet Missing         Fri Oct 18 2019 09:58:00         Example           4/5/1946         10/7/2019         238678         EXAMPLE FACILITY 1 SNF         Current         Fri Oct 18 2019 09:58:00         Example           4/5/1946         10/7/2019         238678         EXAMPLE FACILITY 1 SNF         Current         Fri Oct 18 2019 09:58:00         Example           9/7/1946         10/7/2019         238678         EXAMPLE FACILITY 1 SNF         Missing Pages         Example           8/17/1947         10/7/2019         238678         EXAMPLE FACILITY 1 SNF         Facesheet Missing         Imministrator           9/18/1947         6/18/2019         2390788         EXAMPLE FACILITY 1 SNF         Facesheet Missing         Imministrator           9/18/1947         6/18/2019         2390628         EXAMPLE FACILITY 1 SNF         Facesheet Missing         Imministrator           9/13/1957         23900585         EXAMPLE FACILITY 1 SNF         Fac | B         C         D         Facility Name         Status         Upload Date         Uploaded By         Example           6/21/1946         9/30/2019         2386578         EXAMPLE FACILITY 1 SNF         Facesheet Missing         Fri Oct 18 2019 09:58:00         Example         Administrator         Image: Control of Control of Control Control of Control of Control of Co |

## Manage RVUs

GEHRIMED Company and Group Administrators may access the RVU Management window, which enables them to modify clinician goals, and set Custom RVU amounts.

Access the Goals window by selecting Manage RVUs in the Options menu.

#### Goals

Administrators may set goals for the clinicians in their Group(s) on the Goals tab:

| Manage RVUs                            |                     |                    |                                                       |                           |                                  |                                    |                                   |                   |                       |                       | 2                     |    |
|----------------------------------------|---------------------|--------------------|-------------------------------------------------------|---------------------------|----------------------------------|------------------------------------|-----------------------------------|-------------------|-----------------------|-----------------------|-----------------------|----|
| Goals Custom RVUs                      |                     |                    |                                                       |                           |                                  |                                    |                                   |                   |                       |                       |                       |    |
| Search                                 |                     | Result             | s                                                     |                           |                                  |                                    |                                   |                   |                       |                       |                       |    |
| Available                              | Selected            | Goals fo<br>manual | r each clinician are liste<br>goal has already been e | d by week.<br>entered. Go | If a default go<br>als that were | oal value is set<br>not achieved a | , that default v<br>ppear in red. | vill be applied   | at the beginnin       | ig of each week       | unless a              |    |
| Filter by Group<br>Filter by Clinician | — GPM Documentation |                    | Username                                              | Default<br>Goal           | Week Of<br>9/15/2019             | Week Of<br>9/22/2019               | Week Of<br>9/29/2019              | Week Of 10/6/2019 | Week Of<br>10/13/2019 | Week Of<br>10/20/2019 | Current<br>10/27/2019 |    |
|                                        |                     | Ø                  | All Clinicians                                        |                           |                                  |                                    |                                   |                   |                       |                       |                       |    |
|                                        |                     | Ø                  | Administrator,<br>Example                             | 0                         | 0                                | 0                                  | 0                                 | 0                 | 0                     | 0                     | 0                     |    |
|                                        |                     |                    | Adminstrator,<br>Example                              | 0                         | 0                                | 0                                  | 0                                 | 0                 | 0                     | 0                     | 0                     |    |
|                                        |                     | Ø                  | Coder, Example                                        | 0                         | 0                                | 0                                  | 0                                 | 0                 | 0                     | 0                     | 0                     |    |
|                                        |                     | Ø                  | Group Administrator,<br>Example                       | 0                         | 0                                | 0                                  | 0                                 | 0                 | 0                     | 0                     | 0                     |    |
|                                        |                     | Ø                  | Provider, Allison                                     | 0                         | 0                                | 0                                  | 0                                 | 0                 | 0                     | 0                     | 0                     |    |
|                                        |                     | Ø                  | Provider, Example                                     | 35                        | 35                               | 35                                 | 35                                | 35                | 35                    | 35                    | 35                    |    |
|                                        |                     | Ø                  | Provider, Ezra                                        | 40                        | 40                               | 40                                 | 40                                | 40                | 40                    | 40                    | 40                    |    |
|                                        |                     | Ø                  | Provider, Jane                                        | 25                        | 25                               | 25                                 | 25                                | 25                | 25                    | 25                    | 25                    |    |
|                                        | Reset Search        | 4                  |                                                       |                           |                                  |                                    |                                   |                   |                       |                       |                       | ÷  |
|                                        |                     |                    |                                                       |                           |                                  |                                    |                                   |                   |                       |                       | Clo                   | se |

#### To Set/Edit a Goal

1. On the Goals tab perform a search for the Clinician or Clinicians for which you want to Set a goal:

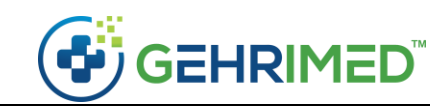

| Manage RVUs       |                                                                                       |             |                      |                 |                      |                      |                               |                   |                    |                    | 0                     | × |
|-------------------|---------------------------------------------------------------------------------------|-------------|----------------------|-----------------|----------------------|----------------------|-------------------------------|-------------------|--------------------|--------------------|-----------------------|---|
| Goals Custom RVUs |                                                                                       |             |                      |                 |                      |                      |                               |                   |                    |                    |                       |   |
| Search            |                                                                                       | Results     | h clinician are      | listed by w     | eek. If a defaul     | t goal value is      | set that default              | t will be applied | d at the beginni   | ng of each week    | unless a              | * |
| Available         | Selected                                                                              | manual goal | has already be       | en entered      | Goals that we        | ere not achieve      | d <mark>a</mark> ppear in red |                   | at the beginnin    | ig of coordinates  |                       |   |
| Filter by Group   | <ul> <li>Provider, Example</li> <li>Provider, Ezra</li> <li>Provider, Jane</li> </ul> |             | Username             | Default<br>Goal | Week Of<br>9/15/2019 | Week Of<br>9/22/2019 | Week Of<br>9/29/2019          | Week Of 10/6/2019 | Week Of 10/13/2019 | Week Of 10/20/2019 | Current<br>10/27/2019 |   |
|                   | Provider, Allison                                                                     | Ø           | All<br>Clinicians    |                 | -75                  |                      | -77                           |                   |                    |                    | -                     |   |
|                   |                                                                                       | Ø           | Provider,<br>Allison | 0               | 0                    | 0                    | 0                             | 0                 | 0                  | 0                  | 0                     |   |
|                   |                                                                                       | Ø           | Provider,<br>Example | 35              | 35                   | 35                   | 35                            | 35                | 35                 | 35                 | 35                    |   |
|                   |                                                                                       | Ø           | Provider,<br>Ezra    | 40              | 40                   | 40                   | 40                            | 40                | 40                 | 40                 | 40                    |   |
|                   |                                                                                       | Ø           | Provider,<br>Jane    | 25              | 25                   | 25                   | 25                            | 25                | 25                 | 25                 | 25                    |   |
|                   |                                                                                       |             |                      |                 |                      |                      |                               |                   |                    |                    |                       |   |
|                   | Reset Search                                                                          | 4           |                      |                 |                      |                      |                               |                   |                    |                    | Þ                     | * |
|                   |                                                                                       |             |                      |                 |                      |                      |                               |                   |                    |                    | Close                 | e |

2. Select the icon associated with the individual clinician that you want to set goals for, or select the icon for **All Clinicians** to Set/Edit Goals for every clinician returned by your search:

| Manage RVUs                            |                                                                                       |                                 |                                   |                             |                                   |                                    |                                      |                   |                       |                    | 0                     |    |
|----------------------------------------|---------------------------------------------------------------------------------------|---------------------------------|-----------------------------------|-----------------------------|-----------------------------------|------------------------------------|--------------------------------------|-------------------|-----------------------|--------------------|-----------------------|----|
| Goals Custom RVUs                      |                                                                                       |                                 |                                   |                             |                                   |                                    |                                      |                   |                       |                    |                       |    |
| Search                                 |                                                                                       | Results                         |                                   |                             |                                   |                                    |                                      |                   |                       |                    |                       | *  |
| Available                              | Selected                                                                              | Goals for each<br>manual goal l | n clinician are<br>has already be | listed by we<br>en entered. | ek. If a default<br>Goals that we | goal value is s<br>re not achieved | et, that default<br>d appear in red. | will be applied   | l at the beginnii     | ng of each week    | unless a              |    |
| Filter by Group<br>Filter by Clinician | <ul> <li>Provider, Example</li> <li>Provider, Ezra</li> <li>Provider, Jane</li> </ul> |                                 | Username                          | Default<br>Goal             | Week Of<br>9/15/2019              | Week Of<br>9/22/2019               | Week Of<br>9/29/2019                 | Week Of 10/6/2019 | Week Of<br>10/13/2019 | Week Of 10/20/2019 | Current<br>10/27/2019 |    |
|                                        | 💻 Provider, Allison                                                                   | Ø                               | All<br>Clinicians                 |                             |                                   |                                    |                                      |                   |                       | -                  |                       |    |
|                                        |                                                                                       | Ø                               | Provider,<br>Allison              | 0                           | 0                                 | 0                                  | 0                                    | 0                 | 0                     | 0                  | 0                     |    |
|                                        |                                                                                       | ×B                              | Provider,<br>Example              | 35                          | 35                                | 35                                 | 35                                   | 35                | 35                    | 35                 | 25                    |    |
|                                        |                                                                                       | Ø                               | Provider,<br>Ezra                 | 40                          | 40                                | 40                                 | 40                                   | 40                | 40                    | 40                 | 40                    |    |
|                                        |                                                                                       | Ø                               | Provider,<br>Jane                 | 25                          | 25                                | 25                                 | 25                                   | 25                | 25                    | 25                 | 25                    |    |
|                                        |                                                                                       |                                 |                                   |                             |                                   |                                    |                                      |                   |                       |                    |                       |    |
|                                        | Reset Search                                                                          | 4                               |                                   |                             |                                   |                                    |                                      |                   |                       |                    | F                     | *  |
|                                        |                                                                                       |                                 |                                   |                             |                                   |                                    |                                      |                   |                       |                    | Clos                  | ;e |

#### **Default Goal**

The Default Goal enables you to set a goal RVU value that is automatically applied at the beginning of each week (on Sunday at 12:00 AM).

#### Past Goals

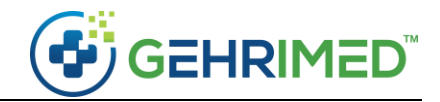

The last six weeks of Goals are displayed and may be modified to reflect any change to the use.

3. Select the 🖹 icon to save the changes.

#### Custom RVUs

Administrators may change the RVU associated with a CPT in GEHRIMED to match their practice's policies.

#### To Set a Custom RVU:

1. On the Custom RVUs tab search for the CPT Code for which you want to create a custom value:

| Manage | e RVUs         |    |             |            |                 | 0 🖬             |
|--------|----------------|----|-------------|------------|-----------------|-----------------|
| Goals  | Custom RVUs    |    |             |            |                 |                 |
| Add    | CPT Code 99305 |    |             |            |                 | View Change Log |
|        | CPT Code       | Or | riginal RVU | Custom RVU | Activation Date |                 |
|        |                | _  |             |            |                 |                 |
|        |                |    |             |            |                 |                 |
|        |                |    |             |            |                 |                 |
|        |                |    |             |            |                 |                 |
|        |                |    |             |            |                 |                 |
|        |                |    |             |            |                 |                 |
|        |                |    |             |            |                 |                 |
|        |                |    |             |            |                 |                 |
|        |                |    |             |            |                 |                 |
|        |                |    |             |            |                 |                 |
|        |                |    |             |            |                 | Close           |
|        |                |    |             |            |                 |                 |

2. Select the CPT Code and click the 📑 icon to add it to the table:

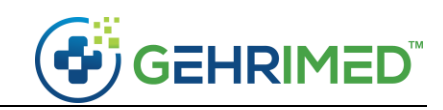

| Manage | RVUs           |                                     |              |            |                 | 0               |
|--------|----------------|-------------------------------------|--------------|------------|-----------------|-----------------|
| Goals  | Custom RVUs    |                                     |              |            |                 |                 |
| Add    | CPT Code 99305 | +                                   |              |            |                 | View Change Log |
|        | CPT Code       | CPT Description                     | Original RVU | Custom RVU | Activation Date |                 |
|        | 99305          | NF ASSESSMENT - MODERATE COMPLEXITY | 2.35         | 2.35       | Fri Oct 25 2019 | Û               |
|        |                |                                     |              |            |                 |                 |
|        |                |                                     |              |            |                 |                 |
|        |                |                                     |              |            |                 |                 |
|        |                |                                     |              |            |                 |                 |
|        |                |                                     |              |            |                 |                 |
|        |                |                                     |              |            |                 |                 |
|        |                |                                     |              |            |                 |                 |
|        |                |                                     |              |            |                 |                 |
|        |                |                                     |              |            |                 |                 |
|        |                |                                     |              |            |                 |                 |
|        |                |                                     |              |            |                 | Close           |
|        |                |                                     |              |            |                 |                 |

3. Select the *icon* associate with the CPT for which you want to create a custom value to launch the editor:

| Manage R | \VUs                  |                                     |              |            |                 | 0 🛛             |
|----------|-----------------------|-------------------------------------|--------------|------------|-----------------|-----------------|
| Goals    | ustom RVUs            |                                     |              |            |                 |                 |
| Add      | <b>CPT Code</b> 99305 | +                                   |              |            |                 | View Change Log |
|          | CPT Code              | CPT Description                     | Original RVU | Custom RVU | Activation Date |                 |
| ×B       | 99305                 | NF ASSESSMENT - MODERATE COMPLEXITY | 2.35         | 3.00       | Fri Oct 25 2019 | <u> </u>        |
|          |                       |                                     |              |            |                 |                 |
|          |                       |                                     |              |            |                 | Close           |

#### **Custom RVU**

The Custom Value of the RVU associated with the CPT Code.

#### **Activation Date**

The Activation Date determines the effective date of the Custom RVU value. You may not enter an activation date in the future.

4. Enter the Custom RVU amount and select the 💾 icon to save the Custom RVU.

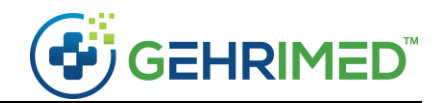

## RVU Dashboard

The RVU Dashboard enables Clinicians and Administrators to view the achieved Relative Value Units for Clinicians.

Access the dashboard by selecting **RVU Dashboard** in the **Options** menu:

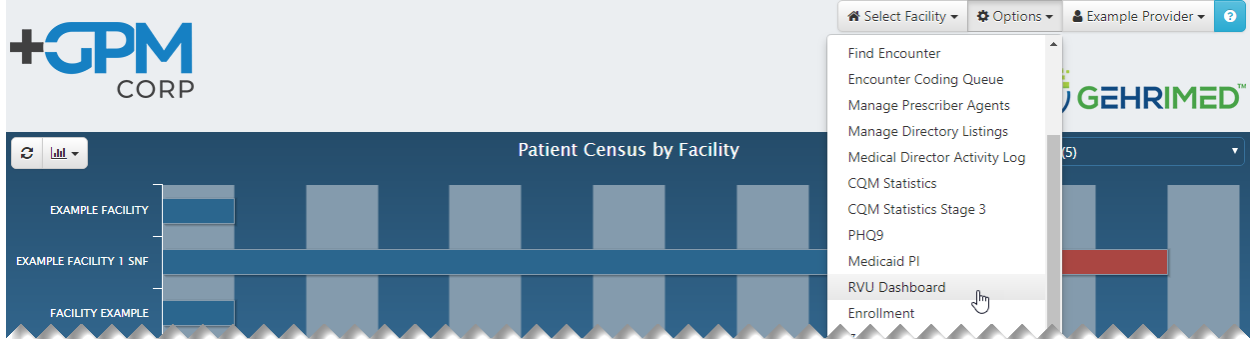

#### **Groups**

The Groups level is only available to Company Level Administrators, and may display the total RVUs for all clinicians in all groups in the company for the selected date range:

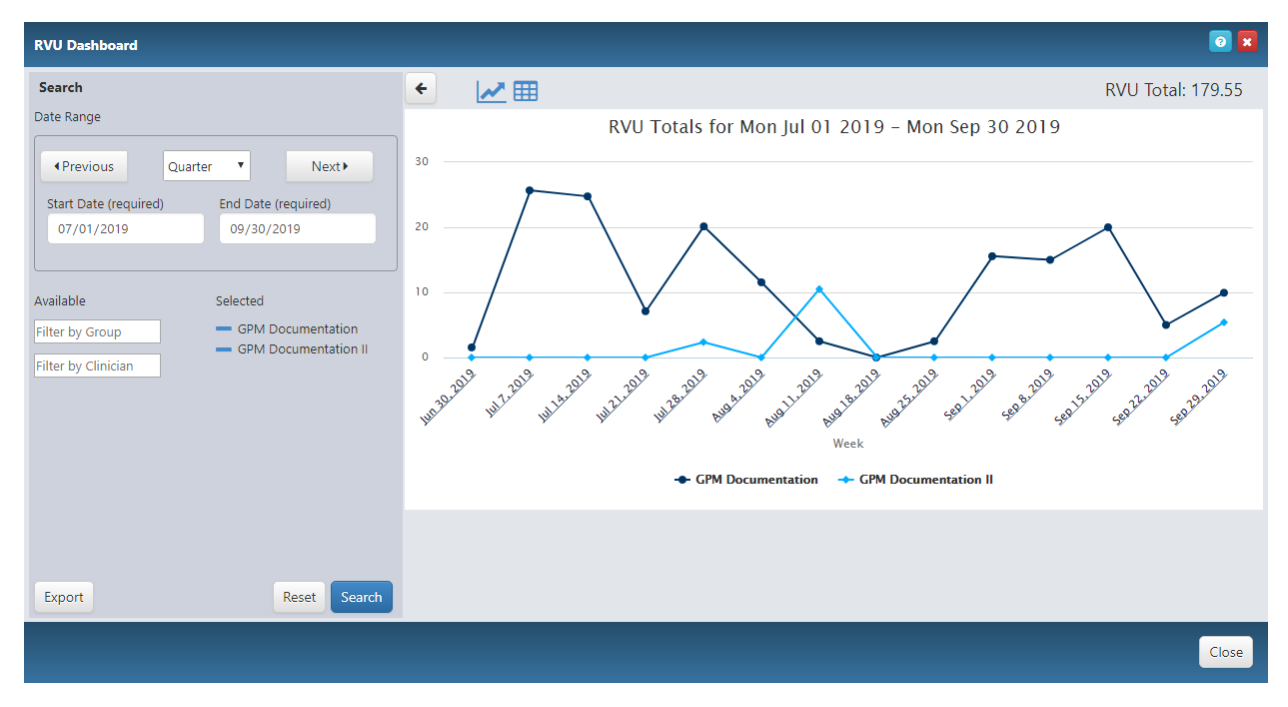

The Group level will always display groups - if clinicians are added to filter then the chart will display the Groups, but only the RVU total for the selected Clinicians will be displayed.

### <u>Group</u>

The Group level is only available to Group and Company Administrators, and displays the total RVUs for all clinicians in the selected group:

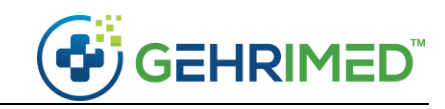

| RVU Dashboard                                                                                                    |       | 0 🖬                                                                   |
|----------------------------------------------------------------------------------------------------|-------|-----------------------------------------------------------------------|
| Search                                                                                                    | • 📈 🎟 | RVU Total: 62.35                                                      |
| Date Range    Previous Month Next Start Date (required) End Date (required) 09/01/2019 09/30/2019   Available Selected  Filter by Group  Filter by Clinician | 20    | RVU Totals for Sun Sep 01 2019 – Mon Sep 30 2019<br>GPM Documentation |
| Export Reset Search                                                                                                    |       | + Provider, Example + Provider, Ezra                                  |

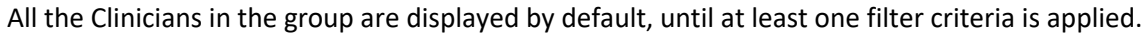

#### <u>Clinician</u>

The Clinician Level is available to all GEHRIMED users. Company and Group Administrators may view the RVU data for any individual in their groups, while Clinicians may view only their own RVU data:

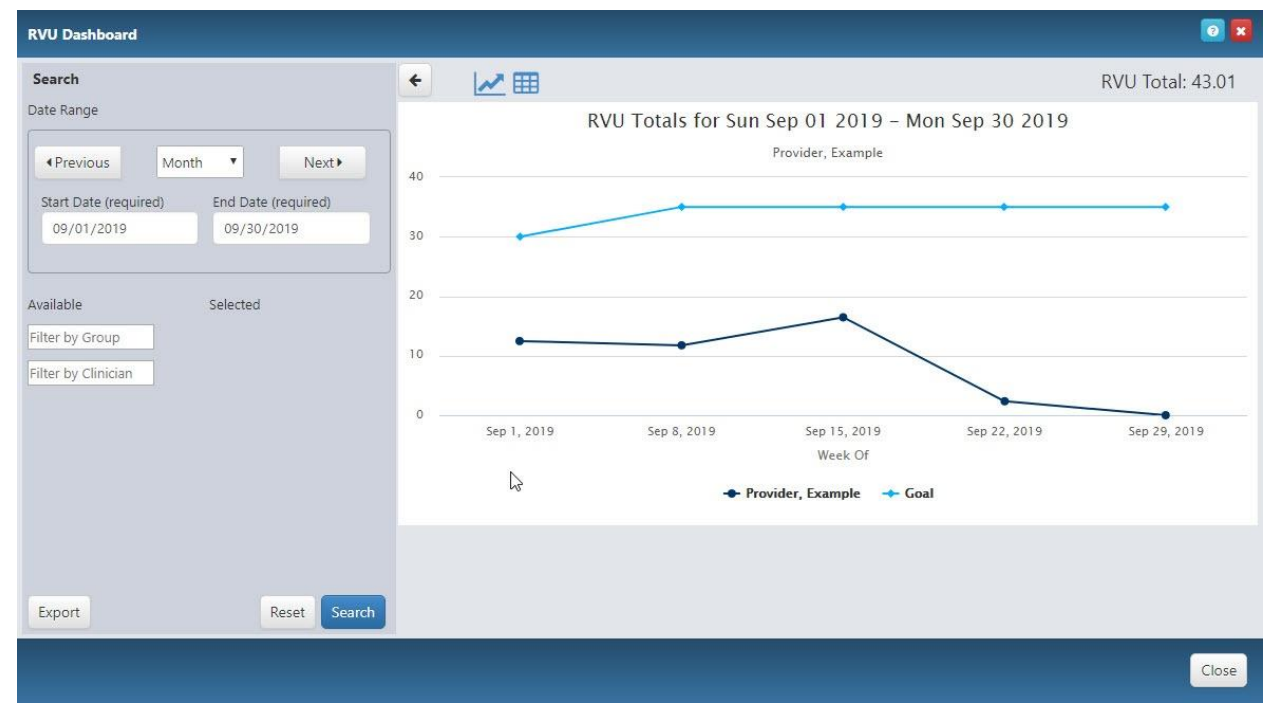

**NOTE:** Clinical users may only filter by date range.

On the Clinician level, the Clinician's total RVU is displayed for the date range selected, as well as the clinician's weekly goals for that date range.

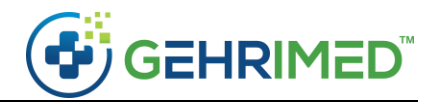

## Filtering

RVU Dashboard filtering options are additive: they will restrict the displayed information to what criteria is selected. At the Groups level (Company Administrators) the displayed groups total RVU amount is determined by the selected Clinicians. At the Group Level (Group Administrators) you may select the clinicians displayed. No filtering options are available at the Clinician level.

#### Export

You may export data that you have filtered by selecting the **Export** button at the

**NOTE:** The Export will capture all data within the filter, regardless of your displayed level.

#### ~end of document~